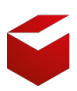

Vyšší odborná škola obalové techniky a střední škola, Štětí

# Digitální učební materiály

**Operační systémy - Linux** 

Ivan Pomykacz

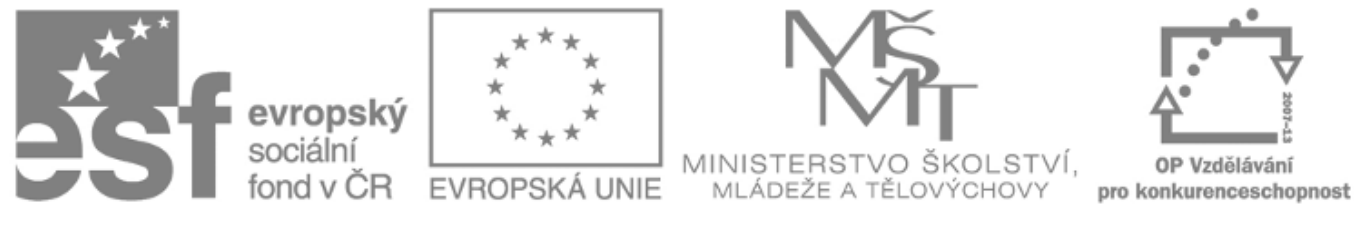

INVESTICE DO ROZVOJE VZDĚLÁVÁNÍ

# Licence

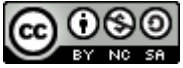

Digitální učební materiály, jejímž autorem je Ivan Pomykacz, podléhají licenci <u>Creative Commons:</u> <u>Uveďte autora - Nevyužívejte dílo komerčně - Zachovejte licenci 3.0 Unported</u>. Vytvořeno na základě tohoto díla: <u>http://dumy.odbornaskola.cz/pomykacz</u> Práva nad rámec této licence jsou popsána zde: <u>http://dumy.odbornaskola.cz/pomykacz</u>.

# Disclaimer

Tento PDF dokument byl strojově vygenerován z HTML stránek

#### http://dumy.odbornaskola.cz/pomykacz/.

Je tedy možné, že sazba textu může obsahovat chyby. Jde převážně o vizuální a typografické chyby, které mohou narušit plynulou čitelnost textu. V některých případech může být ohrožena i funkčnost některých komponent (jako vnitřní odkazy).

Vzhledem k tomu, že vypracované materiály nebyly nikdy určeny pro výstupní formát PDF, autor se zříkává jakékoli odpovědnosti za nalezené chyby. Nesnažte se proto v této souvislosti autora kontaktovat.

# Operační systémy

Linux

## Obsah

• Správa úložiště

# Správa úložiště

| Název školy                     | Vyšší odborná škola obalové techniky a Střední škola,<br>Štětí, příspěvková organizace                                                                                                    |                     |       |  |  |
|---------------------------------|----------------------------------------------------------------------------------------------------|---------------------|-------|--|--|
| Adresa školky                   | Kostelní 134, 411 08 Štětí                                                                                                    |                     |       |  |  |
| IČ                              | 46773509                                                                                                    |                     |       |  |  |
| Název operačního programu       | OP Vzdělávání pro konkurenceschopnost                                                                                                    |                     |       |  |  |
| Registrační číslo               | CZ.1.07/1.5.00/34.1006                                                                                                    |                     |       |  |  |
| Označení vzdělávacího materiálu | VY_32_INOVACE_21_PSS_409                                                                                                    |                     |       |  |  |
| Název tématické oblasti (sady)  | Operační systémy                                                                                                    |                     |       |  |  |
| Název materiálu                 | Správa úložiště                                                                                                    |                     |       |  |  |
| Anotace                         | Popis práce s disky a diskovými oblastmi v systému<br>Debin GNU Linux. Text předtavuje tzv. bloková zařízení,<br>virtuální soubory, pomocí kterých se přistupuje<br>fyzickým zařízením. Praktická část je zaměřena na<br>vytvoření tabulky oblastí, ve které pak lze vytvářet<br>primární nebo logické oblasti. Následně popisuje<br>souborové systémy a způsob, jakým lze FS vytvořit v<br>připravené oblasti. Nakonec je představen příkaz<br>mount pro připojení oblasti do adresářové struktury. |                     |       |  |  |
| Autor                           | Ivan<br>Pomykacz                                                                                                    | Jazyk               | český |  |  |
| Očekávaný výstup                | Orientuje se ve virtuálních zařízeních pevných disků.<br>Vytvoří logickou oblast na pevném disku. Na oblasti<br>vytvoří linuxový souborový systém a oblast připojí do<br>adresářové struktury.                                                                                                    |                     |       |  |  |
| Klíčová slova                   | MBR, partition table, mount point, blokové zařízení                                                                                                    |                     |       |  |  |
| Druh výukového zdroje           | Výklad                                                                                                    | Věková skupina žáků | 17+   |  |  |
| Typ interakce                   | aktivita                                                                                                    | Ročník              | 3.    |  |  |
| Speciální vzdělávací potřeby    | žádné                                                                                                    |                     |       |  |  |
| Zhotoveno, (datum/období)       | 10.12.2013                                                                                                    | Celková velikost    |       |  |  |

## Obsah

- Zařízení
- Nový disk
  - Správa oblastí
  - Systém souborů
    - Vytvoření FS
  - Připojení oblasti
  - Odpojení oblasti

Pro potřeby tohoto tutoriálu jsem přidal do virtuálního stroje další pevný disk, připojený k SATA řadiči na port 1. Tento text neuvažuje použití GPT (GUID Partition Table), která je nezbytná pro disky větší jak 2TB.

## Zařízení

V systémech na bázi Linuxu existuje speciální adresář <mark>/dev</mark>, který obsahuje virtuální soubory zařízení. Připojíme-li např. flash disk (přes USB) nebo pevný disk (přes SATA), objeví se zde nový soubor reprezentující toto zařízení.

Vypíšeme-li alespoň část adresáře (všechny soubory začínající na "sd"), uvidíme několik souborů typu "b" (blokové zařízení).

root@wheezy:~# ls -l /dev/sd\* brw-rw---T 1 root disk 8, 0 kvě 24 14:11 /dev/sda brw-rw---T 1 root disk 8, 1 kvě 24 14:03 /dev/sda1 brw-rw---T 1 root disk 8, 2 kvě 24 14:03 /dev/sda2 brw-rw---T 1 root disk 8, 5 kvě 24 14:03 /dev/sda5 brw-rw---T 1 root disk 8, 16 kvě 24 14:03 /dev/sdb

Ve výpisu se objevují celkem dva pevné disky (mimochodem tímto nelze rozeznat např. flash disk od HDD nebo SSD). Jejich označení je /dev/sda a /dev/sdb. (Později se podíváme do adresáře /dev/disk/, kde lze získat podrobnější informace)

Začátek názvu souboru "sd" je v tomto případě neměnný. Mění se třetí písmenko a přidává číslice. Zařízení **sda** je v tomto případě disk, který byl detekován jako první (SATA port 0). Druhý v pořadí je **sdb** (SATA port 1).

Čísla (**sda1**, **sda2** a **sda5**) nesou označení logických oblastí (partitions), které jsou na disku vytvořené. Konkrétně jde o primární oblast (1) a rozšířenou oblast (2), ve které se nachází jedna logická (5). Na disku je použité rozdělení dle DOS-MBR.

Ponechme nyní disk <mark>/dev/sda</mark>, protože na něm je nainstalovaný náš systém. Zaměřme se na <mark>/dev/sdb</mark>, který je prázdný.

## Nový disk

Chceme-li začít používat nový disk musíme napřed učinit několik kroků.

- 1. Vytvořit na disku oblast (cfdisk).
- 2. Vytvořit v oblasti souborový systém (mkfs).
- 3. Připojit disk do adresářové struktury (mount).

### Správa oblastí

Příkazem cfdisk /dev/sdb lze editovat tabulku oblastí na zařízení sdb.

root@wheezy:~# cfdisk /dev/sdb

cfdisk (util-linux 2.20.1)

Disk: /dev/sdb Velikost 8 589 934 592 bajtů, 8 589 MB

|                        |                   | Hlav: 255  | Sektorů n  | a stopu: 6 | 53 Cylindrů: | 1 044 |
|------------------------|-------------------|------------|------------|------------|--------------|-------|
| Název<br>[Popis]<br>-  | Přízn<br>Velik. ( | aky<br>MB) | Typ oddílu | Typ SS     |              |       |
| 8589,94 *              |                   |            | Pri/Log    | Volný p    | prostor      |       |
|                        |                   |            |            |            |              |       |
|                        |                   |            |            |            |              |       |
| [Nápověda]<br>Uložit ] | [ No              | vý ]       | [ Tisk ]   | [ Konec    | : ] [ Jednot | ky] [ |

Vytvoří nový oddíl ve volném prostoru

Pomocí kurzorových kláves vlevo a vpravo se pohybujete v dolní nabídce. Klávesami nahoru a dolů měníte oblast/volný prostor, který chcete spravovat. Nyní ovšem není z čeho vybírat.

Vytvořme novou *primární* oblast s celkovou velikostí disku. Příznak zaveditelnosti můžeme ignorovat, neboť na tomto disku nebude operační systém, a navíc zavaděč GRUB jej nepoužívá.

cfdisk (util-linux 2.20.1)

Disk: /dev/sdb Velikost 8 589 934 592 bajtů, 8 589 MB Sektorů na stopu: 63 Hlav: 255 Cylindrů: 1 044 Název Příznaky Typ oddílu Typ SS Velik. (MB) [Popis] -----Primární sdb1 Linux 8589,94 \*

1 [

Tisk

Γ

|       | [ | Zavedit. | ] | [ | Smazat   | ] | [Nápověda] |   | [Zvětšit | ] |
|-------|---|----------|---|---|----------|---|------------|---|----------|---|
| Konec |   | ]        |   |   |          |   |            |   |          |   |
|       | ſ | Druh     | 1 | Γ | Jednotkv | 1 | [ Uložit   | 1 |          |   |

Přepne příznak zaveditelnosti aktuálnímu oddílu

V seznamu se objevila nová položka <mark>sdb1</mark>. Nyní je důležité nezapomenout uložit změny a poté můžeme program ukončit. Objeví se varovná hláška programu:

Na disku byly provedeny změny.

```
VAROVÁNÍ: Pokud jste vytvořili či změnili nějaké
DOS 6.x oddíly, přečtěte si prosím návod k programu
cfdisk, abyste získali další informace.
root@wheezy:~#
```

S MS-DOS MBR můžou být trochu komplikace, zejména při změnách velikostí oblastí. V manuálové stránce je pak uveden příkaz, kterým lze případné problémy odstranit (doslova). Nicméně je dobré brát na zřetel, že některé změny se nemusí projevit okamžitě po jejich uložení. V některých případech se nevyhneme i restartu systému.

V našem případě by ovšem příkaz ls -l /dev/sdb\* ukáže další zařízení, které je spojeno s právě vytvořenou oblastí.

root@wheezy:~# ls -l /dev/sd\* brw-rw---T 1 root disk 8, 16 kvě 24 15:42 /dev/sdb brw-rw---T 1 root disk 8, 17 kvě 24 15:15 /dev/sdb1

Pokud by se tak nestalo, restartuje počítač.

#### Systém souborů

Následuje vytvoření souborového systému, který nám umožní na oblasti (disku) vytvářet soubory a adresáře, jinými slovy umožní nám ukládat data.

Linux podporuje celou řadu souborových systému. Ty se liší svou vyspělostí a funkcemi. Určitý souborový systém můžeme volit z různých důvodů - je optimalizován pro SSD, podporuje žurnálování, je optimalizován na práci s tisíci drobných souborů, podporuje snapshoty, dynamické zvětšování oblasti za chodu, atd.

Pro Linux existuje tzv. *nativní* souborový systém. Asi jako pro MS Windows je nativním NTFS, tak pro Linux to je "ext", konkrétně ve verzi 4, tedy "ext4".

Podpora souborového systému bývá většinou otázka jádra. Např. MS Windows oficiálně nepodporují ext4 (prostě není možné MS Windows nainstalovat na tento souborový systém). Linux zase nepodporuje NTFS (nezjišťoval jsem, zda-li je možné provést instalaci na tento FS). Nicméně, jak v MS Windows, tak v Linuxu je možné připojit jak ext4 (i když třeba jen pro čtení, v případě MS Windows), tak NTFS (i pro zápis).

#### Linux

#### Vytvoření FS

Příkazem **mkfs** je tedy možné vytvořit (někdy se též používá označení formátovat oblast) souborový systém.

```
root@wheezy:~# mkfs -t ext4 /dev/sdb1
mke2fs 1.42.5 (29-Jul-2012)
Jmenovka systému souborů=
Typ OS: Linux
Velikost bloku=4096 (log=2)
Velikost fragmentu=4096 (log=2)
Krok=0 bloků, Šířka pásu=0 bloků
524288 iuzlů, 2097144 bloků
104857 bloků (5.00 %) rezervováno pro superuživatele
První blok dat=0
Maximum bloků v systému souborů=2147483648
64 skupin bloků
32768 bloků ve skupině, 32768 fragmentů ve skupině
8192 iuzlů ve skupině
Zálohy superbloku uloženy v blocích:
        32768, 98304, 163840, 229376, 294912, 819200, 884736, 1605632
Alokují se tabulky skupin: hotovo
Zapisuji tabulky iuzlů: hotovo
Vytváří se žurnál (32768 bloků): hotovo
Zapisuji superbloky a účtovací informace systému souborů: hotovo
```

Tady pozor! Program se neptá: *A opravdu chcete tento disk naformátovat*?. Ostatně jako u většiny příkazů v Linuxu, pokud si dáte tu práci a příkaz napíšete do příkazové řádky a potvrdíte klávesou Enter, pak asi víte co děláte nebo se to od vás alespoň očekává.

Přepínačem -t se nastavuje požadovaný souborový systém. V případě "ext" byste mohli použít verze "ext2" nebo "ext3", ale asi k tomu nebudete mít důvod.

#### Připojení oblasti

Nakonec musíme připravenou oblast připojit do adresářové struktury. Je to vcelku na nás, ale ... Opět musíme vědět, co děláme.

Zařízení má smysl připojit do prázdného adresáře, protože jinak se obsah tohoto adresáře překryje daty z právě připojeného zařízení. Překryje neznamená že nenávratně zmizí. Zmizí jen do doby, než zařízení zase odpojíme.

Vytvořme podadresář <mark>/mnt/data</mark> a připojme do něj zařízení <mark>/dev/sdb1</mark> příkazem mount.

```
root@wheezy:~# mkdir /mnt/data
root@wheezy:~# mount -t ext4 /dev/sdb1 /mnt/data/
```

## Odpojení oblasti

Oblast se automaticky odpojí při vypnutí počítače. Při zapnutí se totiž automaticky nepřipojí, ledaže bychom provedli zásah do souboru **/etc/fstab**. Ruční odpojení provedeme příkazem **umount**.

root@wheezy:~# umount /mnt/data